## Zadání příkazu k převodu do zahraničí, v cizí měně do tuzemska a svolení k SEPA inkasu ve službě ČSOB InternetBanking 24

### Obsah

| 1. | Zadání příkazu k převodu do zahraničí            | . 2 |
|----|--------------------------------------------------|-----|
| 2. | Zadání příkazu k SEPA převodu                    | . 4 |
| 3. | Zadání příkazu k převodu v cizí měně do tuzemska | . 6 |
| 4. | Zadání svolení k SEPA inkasu                     | . 8 |

### Kde najdete platební příkazy a svolení k SEPA

Po přihlášení do služby ČSOB InternetBanking 24 zvolte **Platby** na záložce **Účty a transakce**. Rozbalí se nabídka platebních příkazů, které můžete prostřednictvím služby zadat. Podle charakteru platby můžete zvolit **tuzemský devizový příkaz**, **příkaz do zahraničí** nebo **SEPA převod**.

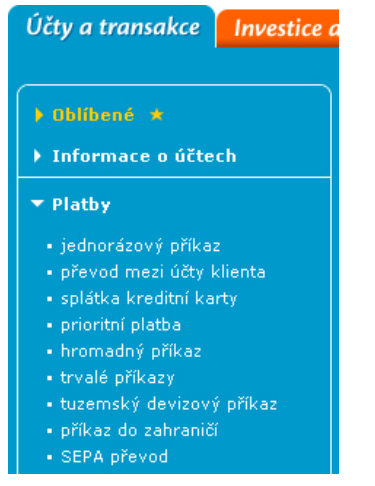

#### Svolení k SEPA inkasu najdete také na záložce Účty a transakce, ovšem v menu Inkasa

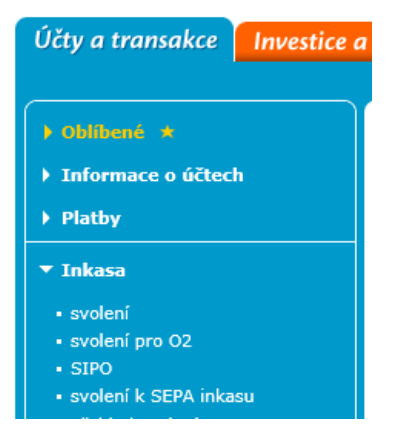

Tip Povolené znaky pro vyplňování polí v příkazech: a b c d e f g h i j k l m n o p q r s t u v w x y z A B C D E F G H I J K L M N O P Q R S T U V W X Y Z 0 1 2 3 4 5 6 7 8 9 / -?:().,'+{}

# 1. Zadání příkazu k převodu do zahraničí

Příkaz použijte k převodu v CZK nebo cizí měně do zahraničí. Převod v CZK do zahraničí můžete provést jen do některých států a vybraných bank (převod vždy nejprve konzultujte s pracovníky vaší pobočky). Pro zadání příkazu zvolte v menu volbu **příkaz do zahraničí**.

Tip

U převodu v CZK do zahraničí doporučujeme v poli částka a měna uvést částku v CZK a dále do pole informace klienta pro banku uvést cizí měnu, ve které chcete provést převod v případě, nebude-li ho možno realizovat v CZK.

#### Jak zadat příkaz k převodu do zahraničí

Z menu zvolte příkaz do zahraničí a vyplňte příslušná pole.

Při zaškrtnutém poli automatické zpracování můžete vyplnit jen povinná pole automatického zpracování příkazů. Chcete-li vyplnit specifické požadavky na zpracování příkazu v poli informace klienta pro banku, ponechte pole automatické zpracování nezaškrtnuté.

Při automatickém zpracování (tzv. STP zpracování za zvýhodněný poplatek) podléhá příkaz určitým kontrolám.

| Účty a transakce Investice a                                                 | spoření Úvěry Platební k      | arty                                        | Nastavení                              |  |
|------------------------------------------------------------------------------|-------------------------------|---------------------------------------------|----------------------------------------|--|
|                                                                              |                               | ? நி                                        | pověda   🗅 <u>tisk</u>   export do 🔤 🔤 |  |
| 🕨 Oblíbené 🔺                                                                 |                               |                                             | 🚖 přidat mezi "Oblíbené"               |  |
| Informace o účtech                                                           | Příkaz k úhradě do zahr       | zasílání informací na SMS a e-mail          |                                        |  |
|                                                                              | Jste zde: 1. zadání 2. autori | zace 3. potvrzení                           | Transakce číslo 59589448               |  |
| ▼ Platby                                                                     |                               | )                                           |                                        |  |
| <ul> <li>jednorázový příkaz</li> </ul>                                       | automatické zpracování        |                                             |                                        |  |
| <ul> <li>převod mezi účty klienta</li> <li>splátka kreditní karty</li> </ul> | datum calatacti               | 10 2 2010 * 2 ==                            |                                        |  |
| <ul> <li>prioritní platba</li> </ul>                                         |                               |                                             |                                        |  |
| <ul> <li>hromadný příkaz</li> </ul>                                          | vyplnit ze vzoru              | zvolte z uložených 🔽 🦉                      |                                        |  |
| <ul> <li>trvalé příkazy</li> </ul>                                           | účet                          | ČSOB Aktivní konto v CZK, 1409, CZK, 421, I | NG. VÁCLAV SLAVÍČEK 📃 🦉                |  |
| <ul> <li>tuzemský devizový prikaz</li> <li>příkaz do zabraničí</li> </ul>    | reference plátce              | FA 12345 * 🔊                                |                                        |  |
| <ul> <li>SEPA převod</li> </ul>                                              |                               |                                             |                                        |  |
| <ul> <li>příkazy čekající na zpracování</li> </ul>                           | iméno a adresa příjemce       | ALFA GMBH CO KG                             | * 🕜 📰                                  |  |
| <ul> <li>vzory příkazů</li> </ul>                                            | J                             | ZEPPELINSTRASSE 7                           |                                        |  |
| <ul> <li>bankovni spojeni partneru</li> </ul>                                |                               | 76185 KARLSRUHE                             |                                        |  |
|                                                                              |                               | DE                                          |                                        |  |
| h Mahilaf an aufun Xi                                                        | číslo účtu příjemce           | DE85660700040022852800                      |                                        |  |
| P Mobilin operatori                                                          |                               |                                             |                                        |  |
| Komfortní vyúčtování (0)                                                     |                               | * 9                                         |                                        |  |
| ▶ Info 24                                                                    | BIC/SWIFT kód banky přijemce  | DEUTDESM660                                 | 0                                      |  |
| ▶ Zprávy z banky                                                             | název a adresa banky příjemce | DEUTSCHE BANK AG                            | 0                                      |  |
|                                                                              |                               | KARLSRUHE                                   |                                        |  |
|                                                                              |                               | DE                                          |                                        |  |
| ТІРҰ                                                                         |                               |                                             |                                        |  |
| Příkazy k úhradě do států EU/EHP<br>v jejich měnách mají od 1.11.2009        | stát banky příjemce           | DE * 😢 🔳                                    |                                        |  |
| povinný kód výloh SHA. Uvedete-li<br>kód OUR/BEN, nahradíme ho               |                               |                                             |                                        |  |
| automaticky kódem SHA. Kódy<br>SHA, OUR i BEN můžete nadále                  | částka                        | 1000 * 🛙                                    |                                        |  |
| používat v příkazech k úhradě do<br>států mimo EU/EHP nebo v                 | měna                          | EUR * 🕫 🥅 spočítej částku v měně účtu       |                                        |  |
| nečlenských měnách. Více o použití<br>výloh SHA, OUR a BEN najdete v         | částka v měně účtu            | ořenočet podle aktuálního kurzovního lístk  |                                        |  |
| sazebniku.                                                                   | úžal alathu                   | DECHNUNC ND 12245                           | * 2                                    |  |
|                                                                              | ucer place)                   | RECHNUNG NR. 12345                          | °                                      |  |
|                                                                              |                               |                                             |                                        |  |
|                                                                              |                               |                                             |                                        |  |
|                                                                              |                               | každý své hance 🚽 🖗                         |                                        |  |
|                                                                              |                               | Kazuy sve bance                             |                                        |  |
|                                                                              | oapovea                       | pouze zobrazit                              |                                        |  |
|                                                                              | * povinné údaje               |                                             |                                        |  |
|                                                                              |                               | čipová karta >> SMS klíč                    | >> uložit jako vzor                    |  |
|                                                                              |                               |                                             |                                        |  |

- Datum splatnosti (povinné pole), kdy má být příkaz proveden (zatížen váš účet v ČSOB) zadejte ve tvaru DD.MM.RRRR nebo zvolte pomocí ikony.
- Účet (povinné pole) zvolte účet v ČSOB, k jehož tíži má být příkaz proveden.

- Reference plátce (povinné pole) vyplňte údaj (max. 16 znaků) pro potřebu vaší identifikace převodu (údaj se zobrazí na výpisu z účtu, k jehož tíži bude příkaz proveden).
- Jméno a adresa příjemce (povinné pole) vyplňte název a adresu příjemce (4 řádky po max. 35 znacích) v souladu s názvem účtu příjemce v jeho bance Máte-li údaje již uložené v bankovním spojení partnerů, můžete pole vyplnit pomocí ikony<sup>1</sup>.
- Číslo účtu příjemce (povinné pole) vyplňte číslo účtu příjemce v bance příjemce, ve prospěch kterého má být příkaz proveden. Zadáte-li číslo ve formátu IBAN, zadejte ho bez textu "IBAN" na začátku a bez mezer, pomlček či lomítek. ISO kód země na začátku IBAN musí souhlasit s ISO kódem země v BIC/SWIFT (5. a 6. místo) banky příjemce (více o <u>IBAN</u>).
  - Upozornění: U převodů do členských států EU/EHP a Švýcarska musí být číslo účtu příjemce zadáno povinně ve formátu IBAN. Nezadáte-li ho správně (chyba při kontrole na modulo 97, chybná délka řetězce pro danou zemi, nesoulad ISO kódu v IBAN a BIC) budete upozorněni chybovou hláškou "Účet příjemce nevyhovuje podmínkám pro tvar IBAN.".

| Windows Internet Explorer                          |   |
|----------------------------------------------------|---|
| Účet příjemce' nevyhovuje podmínkám pro tvar IBAN. |   |
| ОК                                                 | ) |

 BIC/SWIFT banky příjemce (povinné pole pro automatické zpracování) – vyplňte BIC (Bank Identifier Code) = SWIFT adresu banky příjemce (8 nebo 11 znaků). Pokud z 11 znaků jsou poslední XXX, zadejte pouze prvních 8 znaků a XXX neuvádějte. Nevyplníte-li BIC/SWIFT správně, budete upozorněni chybovou hláškou "SWIFT, popř. BIC kód musí obsahovat buď 8 nebo 11 znaků." (více o <u>BIC/SWIFT</u>).

| ſ | Windows Internet Explorer                                |
|---|----------------------------------------------------------|
|   | SWIFT, popř. BIC kód musí obsahovat buď 8 nebo 11 znaků. |
|   | ОК                                                       |

Upozornění: U převodů do členských států EU/EHP a Švýcarska musíte zadat BIC/SWIFT banky příjemce povinně (viz <u>kódy zemí</u>).

- Název a adresa banky příjemce vyplňte název a adresu banky příjemce (4 řádky po max. 35 znacích). Pokud potřebujete vyplnit ABA routing number pro banku sídlící v USA, uveďte ho na prvním řádku. ABA routing number není nutné vyplňovat, jestliže je vyplněn BIC/SWIFT.
- Stát banky příjemce (povinné pole) vyplňte ISO kód státu banky příjemce nebo ho zvolte pomocí ikony. Pokud BIC/SWIFT banky příjemce neobsahuje na 5. a 6. pozici stejnou hodnotu jako stát banky příjemce, budete na nesrovnalost upozorněni chybovou hláškou "BIC/SWIFT kód banky příjemce neodpovídá kódu státu banky příjemce.".

| Window | Windows Internet Explorer                                                 |  |  |  |  |  |  |  |
|--------|---------------------------------------------------------------------------|--|--|--|--|--|--|--|
| 4      | 'BIC/SWIFT kód banky příjemce' neodpovídá kódu 'státu banky<br>příjemce'. |  |  |  |  |  |  |  |
|        | ОК                                                                        |  |  |  |  |  |  |  |

- Částka (povinné pole) vyplňte částku převodu v měně převodu (vč. desetinných míst), která má být převedena ve prospěch účtu příjemce.
- Měna (povinné pole), ve které má být částka převedena ve prospěch účtu příjemce vyplňte ISO kód měny (viz <u>kódy měn</u>) nebo ho zvolte pomocí ikony<sup>1</sup>.

Pro zjištění informativní výše částky v měně účtu vyplňte pole částka a měna a poté klikněte

na odkaz **spočítej částku v měně účtu**. Odkazem **aktuální kurzovní lístek** zjistíte platné kurzy měn v daný okamžik v **kurzovním lístku ČSOB**.

- Účel platby (povinné pole) pro informování příjemce vyplňte důvod převodu (4 řádky po max. 35 znacích). V poli musí být uvedeny minimálně tři znaky, na první pozici nesmí být uveden speciální znak (jiný, než číslo nebo písmeno).
- Výlohy (povinné pole) zvolte kód výloh (přednastaven SHA) pro určení strany, která bude hradit výlohy ČSOB a která výlohy banky příjemce. Všechny kódy výloh můžete i nadále používat v příkazech k úhradě do států mimo EU/EHP nebo v nečlenských měnách EU/EHP (více o kódech výloh v <u>Sazebníku poplatků ČSOB</u>):
  - SHA každý své bance (plátce/příjemce hradí výlohy své banky)
  - **OUR vše plátce** (plátce hradí výlohy ČSOB i banky příjemce)
  - **BEN vše příjemce** (příjemce hradí výlohy ČSOB i banky příjemce)

Upozornění: U převodů do členských států EU/EHP v jejich měnách je automaticky nastaven povinný kód výloh SHA bez možnosti přepsání.

 Informace klienta pro banku (zobrazena při nezaškrtnutém automatickém zpracování) – vyplňte další speciální požadavky na zpracování (např. poskytnutí smluvního kurzu, promptní provedení platby, uvedení cizí měny pro vypořádání převodu, zatížení účtu fixní částkou v CZK apod.).

Tlačítkem uložit jako vzor si příkaz můžete uložit do svých vzorů.

### 2. Zadání příkazu k SEPA převodu

Příkaz použijte k převodu EUR v rámci Single Euro Payment Area (jednotná oblast pro platby v EUR), tj. do členských států EU/EHP a Švýcarska bez speciálních požadavků na zpracování a s povinnými údaji:

- číslo účtu příjemce ve formátu IBAN
- název účtu příjemce
- účel platby

Pro zadání příkazu zvolte v menu volbu SEPA převod.

#### Jak zadat příkaz k SEPA převodu

Z menu zvolte SEPA převod a vyplňte příslušná pole.

| Účty a transakce                                                                             | Investice a           | spoření    | Úvěry         | Platební k        | arty Po     | ojištění                                | Dokume         | enty           |                                | Nastavení                                        |
|----------------------------------------------------------------------------------------------|-----------------------|------------|---------------|-------------------|-------------|-----------------------------------------|----------------|----------------|--------------------------------|--------------------------------------------------|
|                                                                                              |                       |            |               |                   |             |                                         |                | (?) <u>ná</u>  | pověda   🗅 <u>tisk</u>   e     | xport do 🔢 🔢                                     |
| <ul> <li>Oblibené *</li> <li>Informace o účtec</li> </ul>                                    | ь                     | SEPA į     | převod        |                   |             |                                         |                |                | 🚖 přidat<br>zasílání informací | <u>mezi "Oblíbené"</u><br><u>na SMS a e-mail</u> |
| ▼ Platby                                                                                     |                       | Jste zde:  | 1. zadán      | í 2. autoriza     | ice 3. po   | tvrzení                                 |                |                | Transa                         | cce číslo 706024                                 |
| <ul> <li>jednorázový příkaz</li> </ul>                                                       |                       |            |               |                   |             | * 0 =                                   |                |                |                                |                                                  |
| <ul> <li>převod mezi účty k</li> <li>splátka kreditní kar</li> </ul>                         | lienta<br>tv          |            | dati          | um splatnosti     | 16.8.2016   | a Xana da ba                            |                |                |                                |                                                  |
| <ul> <li>prioritní platba</li> </ul>                                                         |                       |            | vy            | účet              | ČSOB Pod    | nikatelské l                            | konto Plus v ( | CZK. 8312631.  | C7K, 420, Martin M             | loravec 🗙 * 😮                                    |
| <ul> <li>hromadný příkaz</li> <li>trvalé příkazy</li> </ul>                                  |                       |            |               | IBAN plátce       | CZ360300    | 000000000000000000000000000000000000000 | 08312631       | 0210/ 0012001/ | CERT IEG/ Hardin I             |                                                  |
| <ul> <li>tuzemský devizový</li> </ul>                                                        | příkaz                |            | refe          | erence plátce     | Faktura 12  | 345                                     |                | * 😮            |                                |                                                  |
| <ul> <li>příkaz do zahraničí</li> <li>SEPA převod</li> </ul>                                 |                       |            |               |                   |             |                                         |                |                |                                |                                                  |
| <ul> <li>příkazy čekající na :</li> <li>vzory příkazů</li> <li>bankovní spojení p</li> </ul> | zpracování<br>artnerů |            | identifikace  | pro příjemce      | ALFA GMBI   | H CO KG                                 |                |                | 0                              |                                                  |
| Inkasa                                                                                       |                       |            | název ú       | íčtu příjemce     | ZEPELINST   | RASSE 7                                 |                |                | * 🛛 📃                          |                                                  |
| Mobilní operátoři                                                                            |                       |            |               |                   |             |                                         |                |                |                                |                                                  |
| Komfortní vyúčtov                                                                            | /ání (0)              |            | adr           | resa příjemce     | 76185 KAR   | LSRUHE, E                               | DE             |                | 0                              |                                                  |
| ▶ Info 24                                                                                    |                       |            |               |                   |             |                                         |                |                |                                |                                                  |
| Zprávy z banky (1)                                                                           | )                     |            |               |                   |             |                                         |                |                |                                |                                                  |
|                                                                                              |                       |            | IE            | BAN příjemce      | DE856607    | 000400228                               | 352800         | *              | 0                              |                                                  |
|                                                                                              |                       |            |               |                   |             |                                         |                |                |                                |                                                  |
|                                                                                              |                       |            |               | částka            | 1000        |                                         | EUR * 😵 s      | počítej částku | v měně účtu                    |                                                  |
|                                                                                              |                       |            | částka        | v měně účtu       | 宿 přepoče   | t podle <u>akt</u>                      | uálního kurzo  | vního lístku   |                                |                                                  |
|                                                                                              |                       |            |               | účel platby       | RECHNUNG    | G NR. 1234                              | 15             |                | * 0                            |                                                  |
|                                                                                              |                       |            |               |                   |             |                                         |                |                |                                |                                                  |
|                                                                                              |                       |            |               |                   |             |                                         |                |                |                                |                                                  |
|                                                                                              |                       |            |               | -                 |             |                                         |                |                |                                |                                                  |
|                                                                                              |                       |            | pi            | ůvodní plátce     |             |                                         |                |                |                                |                                                  |
|                                                                                              |                       |            | kone          | čný příjemce      |             |                                         |                |                |                                |                                                  |
|                                                                                              |                       |            |               | odpověď           | Douto tob   | carit A                                 |                |                |                                |                                                  |
|                                                                                              |                       |            |               | oupoveu           | pouze zob   | razit N                                 | ~              |                |                                |                                                  |
|                                                                                              |                       | * povinné  | údaje         |                   |             |                                         |                |                |                                |                                                  |
|                                                                                              |                       |            | -             |                   |             | činevál                                 | carta as       | SMC LICE       |                                | iit jako vzez                                    |
|                                                                                              |                       | Uncrear    |               | anačítá částlar - | řovodu u z  | indovené -                              |                | a kurram darin |                                | rodu podlo                                       |
|                                                                                              |                       | kurzovního | o lístku ČSOB | a platného v oka  | mžiku prove | dení převod                             | du.            | a kurzem deviz | a prodej meny prev             | oaa boale                                        |
|                                                                                              |                       |            |               |                   |             |                                         |                |                |                                |                                                  |

- Datum splatnosti (povinné pole), kdy má být příkaz proveden (zatížen váš účet v ČSOB) zadejte ve tvaru DD.MM.RRRR nebo zvolte pomocí ikony.
- Účet (povinné pole) zvolte účet v ČSOB, k jehož tíži má být příkaz proveden.
- Reference plátce (povinné pole) vyplňte údaj (max. 16 znaků) pro potřebu vaší identifikace převodu (údaj se zobrazí na výpisu z účtu, k jehož tíži bude příkaz proveden).
- Identifikace pro příjemce zadejte základní identifikaci úhrady. Tento údaj bude zobrazen i příjemci platby.
- Název účtu a adresa příjemce (povinné pole) vyplňte název a adresu příjemce v souladu s názvem účtu příjemce u banky příjemce.
- IBAN příjemce (povinné pole) vyplňte číslo účtu příjemce v jeho bance výhradně ve formátu IBAN.
   Pokud nevyplníte správný a platný IBAN, budete upozorněni chybovou hláškou.
- Částka (povinné pole) vyplňte částku převodu výhradně v měně EUR (vč. desetinných míst), která má být převedena ve prospěch účtu příjemce.
- Účel platby (povinné pole) pro informování příjemce převodu vyplňte důvod převodu (4 řádky

po max. 35 znacích). V poli musí být uvedeny minimálně tři znaky, na první pozici nesmí být uveden speciální znak (jiný, než číslo nebo písmeno).

| původní plátce                                                               | ✓ 3                                                                          |                           |
|------------------------------------------------------------------------------|------------------------------------------------------------------------------|---------------------------|
| jméno původního plátce                                                       | Pastelka s.r.o.                                                              | * 0                       |
| údaje o původním plátci                                                      | Olomoucka 1411, Opava, CZ                                                    | 0                         |
| konečný příjemce                                                             |                                                                              |                           |
| jméno konečného příjemce                                                     |                                                                              | * 0                       |
| údaje o konečném příjemci                                                    |                                                                              | 0                         |
| odpověď                                                                      | pouze zobrazit     V       pouze zobrazit     V                              |                           |
| * povinné údaje                                                              |                                                                              |                           |
|                                                                              | čipová karta >> SMS klíč >>                                                  | uložit jako vzor          |
| Upozornění: ČSOB přepočítá částku p<br>kurzovního lístku ČSOB platného v oka | řevodu v požadované měně zpravidla kurzem deviza<br>mžiku provedení převodu. | prodej měny převodu podle |

- Původní plátce zaškrtnutím políčka se zobrazí řádky pro vyplnění údajů o původním plátci, který může být rozdílný od plátce, z jehož účtu je platba odesílána.
- Konečný příjemce zaškrtnutím políčka se zobrazí řádky pro vyplnění údajů o konečném příjemci, který může být rozdílný od příjemce, na jehož účet je platba odesílána.

### 3. Zadání příkazu k převodu v cizí měně do tuzemska

Příkaz použijte k převodu v cizí měně (k tíži účtu v CZK nebo v cizí měně) v rámci ČSOB ČR nebo do jiných bank v rámci ČR. Pro zadání příkazu zvolte v menu volbu **tuzemský devizový příkaz**.

Příkaz můžete použít i k převodu CZK k tíži účtu v cizí měně v rámci ČSOB ČR a v rámci ČR.

#### Jak zadat příkaz k převodu v cizí měně do tuzemska

Z menu zvolte tuzemský devizový příkaz a vyplňte příslušná pole.

| Účty a transakce Investice a                                                                                                    | i spoření Úvěry Platební k | arty Nastaveni                                                                                                 |
|----------------------------------------------------------------------------------------------------|----------------------------|----------------------------------------------------------------------------------------------------|
|                                                                                                    |                            | 🕐 <u>nápověda</u>   🗅 <u>tisk</u>   export do 🔟 🔤                                                              |
| <ul> <li>▶ Oblibené ★</li> <li>▶ Informace o účtech</li> </ul>                                                                                                    | Tuzemský devizový přík     | ★ přidat mezi "Oblíbené"       az k úhradě     zasílání informací na SMS a e-mail       izace     3. potvrzení |
| ▼ Platby                                                                                                    |                            |                                                                                                    |
| <ul> <li>jednorázový příkaz</li> <li>převod mezi účty klienta</li> </ul>                                                                                                    | datum splatnosti           | 16.2.2010 * 2                                                                                                  |
| <ul> <li>splatka kreotni karty</li> <li>prioritní platba</li> <li>bromadný příkaz</li> </ul>                                                                                                    | účet<br>reference plátce   | CSOB Aktivní konto v CZK, 1409, CZK, 421, ING. VACLAV SLAVICEK                                                 |
| <ul> <li>trvalé příkazy</li> </ul>                                                                                                    |                            |                                                                                                    |
| <ul> <li>tuzemský devizový příkaz</li> <li>příkaz do zahraničí</li> </ul>                                                                                                    | číslo účtu příjemce        | - 101182923 * 🖲 📃                                                                                              |
| <ul> <li>SEPA převod</li> <li>příkazy čekající na zpracování</li> </ul>                                                                                                    | kód banky                  | 0100 * 🖲 🗐                                                                                                    |
| <ul> <li>vzory příkazů</li> </ul>                                                                                                    | IBAN                       | CZ26 0100 0000 0001 0118 2923                                                                                  |
| <ul> <li>bankovní spojení partnerů</li> </ul>                                                                                                    | jméno a adresa příjemce    | JAN NOVAK * 0<br>DEJVICKA 6                                                                                    |
| ▶ Inkasa                                                                                                    |                            | PRAHA 6 - DEJVICE                                                                                              |
| Mobilní operátoři                                                                                                    |                            |                                                                                                    |
| Komfortní vyúčtování (0)                                                                                                    | částka                     | 1000 * 🛛                                                                                                    |
| ▶ Info 24                                                                                                    | měna                       | EUR * <sup>*</sup> EUR <u>spočítej částku v měně účtu</u>                                                      |
| Zprávy z banky                                                                                                    | částka v měně účtu         | přepočet podle <u>aktuálního kurzovního lístku</u>                                                             |
|                                                                                                    | účel platby                | FA 123 * 0                                                                                                    |
| ТІРҮ                                                                                                    |                            |                                                                                                    |
| Chcete být informováni o stavu<br>svého platebního příkazu SMS                                                                                                    |                            |                                                                                                    |
| zpravou nebo e-mailem? Nastavte<br>si je ve volbě Zasílání informací ><br>Pohyby a stavy účtů.                                                                                                    | odpověď                    | pouze zobrazit                                                                                                 |
| Víte, že si můžete <b>zvětšit písmo</b> ? V<br>prohlížeči Internet Explorer 7 a<br>vyšší nebo Mozilla Firefox stiskněte<br>klávesu <b>CtH a kolečkem myši</b><br>(příp. tlačítky +/- na numerické<br>klávesníci) si nastavte vám<br>vyhovující velikost. | * povinné údaje            | čipová karta >> SMS klíč >>                                                                                    |

- Datum splatnosti (povinné pole), kdy má být příkaz proveden (zatížen váš účet v ČSOB) zadejte ve tvaru DD.MM.RRRR nebo zvolte pomocí ikony.
- Účet příkazce (povinné pole) zvolte účet v ČSOB, k jehož tíži má být příkaz proveden.
- Reference plátce (povinné pole) vyplňte údaj (max. 16 znaků) pro potřebu vaší identifikace převodu (údaj se zobrazí na výpisu z účtu, k jehož tíži bude příkaz proveden).
- Číslo účtu příjemce (povinné pole) vyplňte číslo účtu v ČSOB nebo jiné bance v ČR, ve prospěch kterého má být příkaz proveden. Číslo účtu se skládá z:
  - předčíslí nemusí být vyplněno, není-li součástí čísla účtu (2 až 6 numerických znaků)
  - čísla účtu musí být vždy vyplněno (2 až 10 numerických znaků). Předčíslí i číslo účtu musí splňovat kontrolu na modulo 11
- Kód banky (povinné pole) vyplňte směrový kód banky příjemce v ČR (viz <u>kódy bank</u>) nebo ho zvolte pomocí ikony<sup>1</sup>.
- IBAN číslo účtu příjemce v bance v ČR ve formátu IBAN se doplní automaticky po vyplnění správného čísla účtu příjemce (předčíslí a čísla účtu). Není-li splněna podmínka kontroly účtu příjemce na modulo 11, budete upozorněni chybovou hláškou "Špatný formát čísla účtu.".

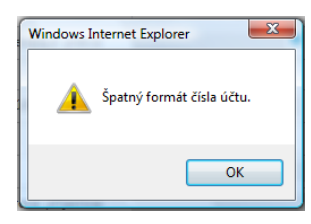

*Tip* Znáte-li přímo číslo účtu příjemce ve formátu IBAN, zadejte ho do pole **IBAN**. V tomto případě se pak automaticky doplní údaje do polí číslo účtu příjemce a kód banky.

 Jméno a adresa příjemce (povinné pole) – vyplňte název a adresu příjemce (4 řádky po max. 35 znacích) v souladu s názvem účtu příjemce u banky příjemce.

- Částka (povinné pole) vyplňte částku převodu v měně převodu (vč. desetinných míst), která má být převedena ve prospěch účtu příjemce.
- Měna (povinné pole), ve které má být částka převedena ve prospěch účtu příjemce vyplňte ISO kód měny (viz kódy měn) nebo ho zvolte pomocí ikony

Tip

Pro zjištění informativní výše částky v měně účtu, vyplňte pole částka a měna a poté klikněte na odkaz spočítej částku v měně účtu. Prostřednictvím odkazu aktuální kurzovní lístek si zjistíte platné kurzy měn v daný okamžik v kurzovním lístku ČSOB.

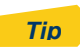

Převody v CZK k tíži účtu v CZK a ve prospěch účtu příjemce v CZK v ČSOB nebo jiné bance v ČR zadávejte jako **jednorázový příkaz** (jedná se o tuzemský korunový platební styk).

Účel platby (povinné pole) – pro informování příjemce převodu vyplňte důvod převodu (4 řádky po max. 35 znacích). V poli musí být uvedeny minimálně tři znaky, na první pozici nesmí být uveden speciální znak (jiný, než číslo nebo písmeno).

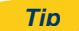

Pole výlohy není součástí tuzemského devizového příkazu (při zpracování se automaticky doplní kód výloh SHA – každý své bance).

## 4. Zadání svolení k SEPA inkasu

### Jak zadat svolení k SEPA inkasu

| Účty a transakce                                                     | Investice a spoře | ní Úvěry                                                           | Platební karty                                                           | Pojištění                                  | Dokumenty                                               |                                                      | Nastavení                    |
|----------------------------------------------------------------------|-------------------|--------------------------------------------------------------------|--------------------------------------------------------------------------|--------------------------------------------|---------------------------------------------------------|------------------------------------------------------|------------------------------|
|                                                                      |                   |                                                                    |                                                                          |                                            |                                                         | ? <u>náp</u>                                         | ověda   🗅 <u>tisk</u>        |
| <ul> <li>&gt; Oblíbené ★</li> <li>&gt; Informace o účtech</li> </ul> | Sva               | olení k SEP.                                                       | A inkasu                                                                 |                                            |                                                         | 🚖 přidat I                                           | <u>nezi "Oblíbené"</u>       |
| Plathy                                                               | Jste z            | zde: 1. zadár                                                      | í 2. autorizace                                                          | 3. potvrzení                               |                                                         | Transak                                              | ce číslo 706327              |
|                                                                      |                   |                                                                    |                                                                          |                                            |                                                         |                                                      |                              |
| ▼ Inkasa                                                             |                   |                                                                    | název svolení Lea                                                        | asing                                      |                                                         | * 😮                                                  |                              |
| <ul> <li>svolení</li> <li>svolení pro O2</li> </ul>                  |                   | počáteční da                                                       | tum účinnosti 17                                                         | .8.2016 * 🕫 👔                              | <b>R</b>                                                |                                                      |                              |
| <ul> <li>SVOIENI pro 02</li> <li>SIPO</li> </ul>                     |                   | konečné da                                                         | tum účinnosti                                                            | 8 📰                                        | -                                                       |                                                      |                              |
| <ul> <li>svolení k SEPA ink</li> </ul>                               | kasu              |                                                                    |                                                                          | (****                                      |                                                         |                                                      |                              |
| <ul> <li>přehled svolení</li> </ul>                                  |                   |                                                                    |                                                                          |                                            |                                                         |                                                      |                              |
| <ul> <li>jednorázový příkaz</li> </ul>                               |                   |                                                                    | účet plátce Bě                                                           | žný devizový účet                          | v EUR, 8886854, EUR, 2                                  | 214, Poldi a.s.                                      | ✓ * 0                        |
| <ul> <li>hromadný příkaz</li> </ul>                                  |                   |                                                                    | IBAN plátce CZ                                                           |                                            | 8886854                                                 |                                                      |                              |
| <ul> <li>uvale prikazy</li> <li>vzory příkazů</li> </ul>             |                   | schéma                                                             | SEPA inkasa CC                                                           | RE 🗸 🔞                                     |                                                         |                                                      |                              |
|                                                                      |                   |                                                                    | typ inkasa op                                                            | akující se 🔻 🎱                             |                                                         |                                                      |                              |
| Mobilní operátoři                                                    | C                 | ID - identifikační                                                 | kód příjemce CZ                                                          | 19DEV10004                                 |                                                         | * 🕜                                                  |                              |
| Komfortní vyúčtová                                                   | ání (0)           | refere                                                             | ence mandátu                                                             |                                            |                                                         | 0                                                    |                              |
| ▶ Info 24                                                            |                   |                                                                    |                                                                          |                                            |                                                         |                                                      |                              |
| Zprávy z banky (1)                                                   |                   | maximální částl                                                    | ka (jednotlivá 95<br>inkasa)                                             | ol ×                                       | EUR <sup>19</sup> spočítej částku                       | ı v měně účtu                                        |                              |
|                                                                      |                   | maximální částka                                                   | v měně účtu 🛛 🔞                                                          |                                            |                                                         |                                                      |                              |
|                                                                      |                   |                                                                    |                                                                          |                                            |                                                         |                                                      |                              |
|                                                                      |                   |                                                                    | pro období me                                                            | isíčně 🗸                                   |                                                         |                                                      |                              |
|                                                                      |                   | max.počet transa                                                   | kcí za období 1                                                          |                                            |                                                         |                                                      |                              |
|                                                                      |                   | max. objem čás                                                     | tek inkasa za období                                                     | D                                          | EUR <sup>Ø</sup> <u>spočítej částku</u>                 | <u>ı v měně účtu</u>                                 |                              |
|                                                                      | n                 | nax.objem částek                                                   | v měně účtu 🛛 🔞                                                          |                                            |                                                         |                                                      |                              |
|                                                                      | Z<br>zi<br>st     | Souhlasím s Podm<br>účtování poplatku<br>tránkách banky ( <u>)</u> | nínkami pro zpracová<br>1. Aktuální znění Podm<br><u>www.csob.cz</u> )." | ní SEPA inkas a pop<br>nínek a sazebníku p | olatky za tuto službu pod<br>poplatků je k dispozici na | dle sazebníku poplatků p<br>a obchodních místech a r | latného v den<br>1a webových |
|                                                                      |                   |                                                                    | odpověď po                                                               | uze zobrazit 🔹                             | ·<br>·                                                  |                                                      |                              |
|                                                                      | * pov             | /inné údaje                                                        |                                                                          |                                            |                                                         |                                                      |                              |
|                                                                      |                   |                                                                    |                                                                          |                                            | čipo                                                    | ová karta >> SM                                      | S klíč >>                    |
|                                                                      |                   |                                                                    |                                                                          |                                            |                                                         |                                                      |                              |

- Název svolení zadejte název svolení, který se zobrazí v seznamu zadaných svolení. Usnadní vám v budoucnu orientaci.
- Počáteční datum účinnosti den, od kdy ČSOB začne akceptovat požadavky na inkaso z účtu.

Přednastaven je automaticky nejbližší možný pracovní den (aktuální či následující), který můžete změnit, a nastavit splatnost až 1 rok dopředu.

- Konečné datum účinnosti můžete vyplnit libovolné budoucí datum. Datum můžete zvolit pomocí ikony kalendáře nebo ho vyplnit ve formátu DD.MM.RRRR (např. 09.07.2016). Pro svolení platné do odvolání ponechte pole prázdné.
- Účet plátce ze seznamu zvolte účet, ze kterého chcete povolit inkaso. Dostupné jsou všechny účty, které máte na službu napojeny a které jsou relevantní pro tuto funkci. U každého účtu je podrobnější specifikace.
- IBAN plátce je doplněn automaticky po výběru čísla účtu plátce.
- Schéma SEPA inkasa (předvyplněné je CORE) spotřebitelské inkaso a jiné nelze vybrat. U tohoto schématu je možnost vrácení odúčtovaných finančních prostředků do 8 týdnů od jejich odepsání.
- Typ inkasa
  - o **jednorázové** oprávnění pro příjemce, aby inkasoval z vašeho účtu jen jednou
  - o opakující se oprávnění pro příjemce, aby inkasoval z vašeho účtu vícekrát
- CID (identifikační kód příjemce) jednoznačný identifikátor příjemce, který je v České republice přidělený Českou národní bankou. Příjemci však mohou pro provádění SEPA inkas využívat identifikační kód, který jim byl přidělen v jiném státě.
- Reference mandátu mandát je písemná smlouva, kterou plátce uzavírá s příjemcem, aby mohl inkasovat prostředky z jeho účtu. Každý mandát obsahuje referenci určenou příjemcem inkasa, někdy také nazývanou UMR (Unique Mandate Reference, tedy jedinečná reference mandátu). Slouží k jednoznačné identifikaci inkasního vztahu a je obdobou variabilního symbolu.
- Maximální částka (jednotlivá inkasa) zadejte maximální částku pro jedno inkaso.
- Maximální částka v měně účtu pokud povolujete inkaso z účtu vedeného v jiné měně než EUR a v poli maximální částka (jednotlivá inkasa) kliknete na odkaz spočítej v měně účtu, zde se vám zobrazí vypočítaná hodnota.
- Pro období vyberte jednu z možností denně, týdně nebo měsíčně.
- Max. počet transakcí za období zadejte maximální počet transakcí, které mohou být za zvolené období realizovány.
- Max. objem částek inkasa za období zadejte celkovou hodnotu částek inkasa za zvolené období.
- Maximální suma v měně účtu pokud povolujete inkaso z účtu vedeného v jiné měně než EUR a v poli max. objem částek inkasa za období kliknete na odkaz spočítej v měně účtu, zde se vám zobrazí vypočítaná hodnota.